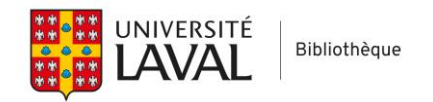

## Créer et activer un compte O'Reilly Online Learning

Pour utiliser <u>O'Reilly Online Learning</u>, vous devrez d'abord créer un compte en utilisant votre adresse de courrier électronique de l'Université Laval.

Pour commencer, cliquez sur le lien «Institution not listed?»

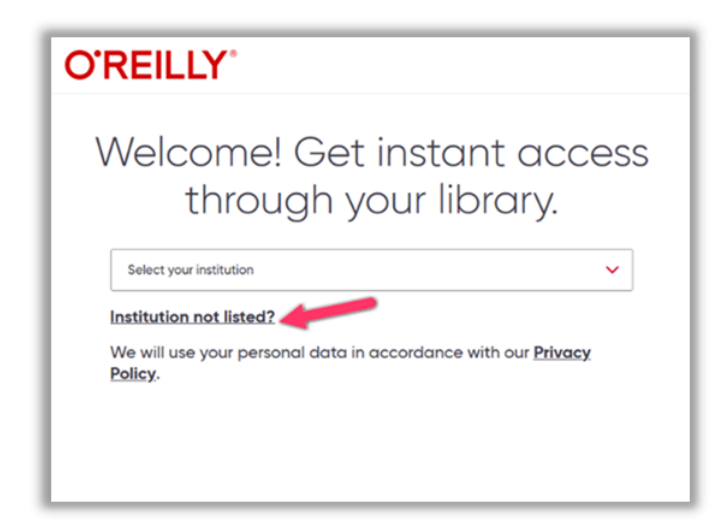

1. Première utilisation : Sur l'écran suivant, saisissez <u>votre adresse @ulaval.ca</u> et cliquez sur le bouton « Let's Go ». Vous recevrez ensuite un message à cette adresse vous invitant à finaliser la création de votre compte.

Note : N'utilisez pas votre mot de passe UL (NIP) comme mot de passe pour la plateforme O'Reilly.

2. Connexion : Une fois le compte créé, la prochaine fois que vous visiterez la plateforme, utilisez le lien « Already a user? » et connectez-vous avec votre adresse @ulaval.ca ainsi que le mot de passe que vous avez choisi pour accéder à O'Reilly.

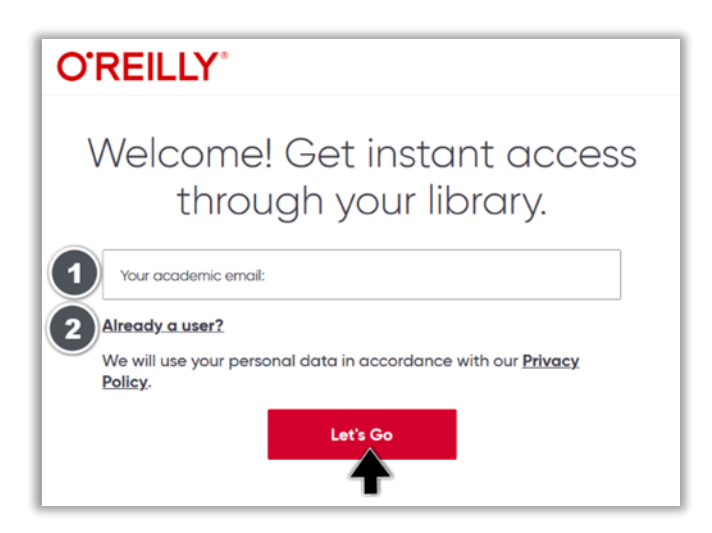